IBM Storwize V7000 Unified

# Model 2073-720 Quick Start Guide

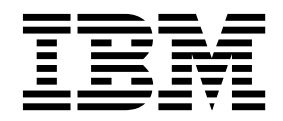

# IBM<sup>®</sup> Storwize V7000 Unified Model 2073-720 Quick Start Guide

Total installation and configuration time takes approximately 3 hours.

Here are the installation and configuration steps covered:

| 1. Use InitTool.exe on the USB flash drive to prepare                 | 5. Configure the Storwize V7000 Unified software, SAN    |
|-----------------------------------------------------------------------|----------------------------------------------------------|
| system configuration files and place on a USB flash drive             | block storage                                            |
| 2. Collect and record required infrastructure information             | 6. Configure the Storwize V7000 Unified software, NAS    |
| 3. Rack up and wire in the equipment                                  | file storage                                             |
| 4. Initialize the Storwize <sup>®</sup> V7000 Unified software, using | 7. Change the default login details and check the health |
| the USB flash drive                                                   | status of the system                                     |
|                                                                       | 8. Create a new NAS file system and create a NAS Share.  |
|                                                                       |                                                          |

For detailed information view the Installing topic in the Information Center:

http://publib.boulder.ibm.com/infocenter/storwize/unified\_ic/index.jsp

#### Collect and record the following required infrastructure information

| <ul> <li>NTP Server/s IP address (Windows NTP Servers are<br/>not supported)</li> </ul>                                       | • Authentication server details (available options are LDAP, NIS, Active Directory or utilize the built-in                                       |
|----------------------------------------------------------------------------------------------------|----------------------------------------------------------------------------------------------------|
| DNS servers IP address                                                                                                    | authentication server)                                                                                                    |
| • Public network subnets (subnets used for NAS traffic, example: 99.99.99.0/24)                                               | • System name (DNS hostname for the Storwize V7000<br>Unified management IP, example: officenas1)                                                |
| • Public network IP addresses (IP used by clients to                                                                          | Domain name (example: mycompany.com)                                                                                                    |
| connect to the Storwize V7000 Unified NAS services, 1 for each file module is recommended, example 99.99.99.100,99.99.99.101) | • DNS search domains (additional domain names to be used with the primary domain name, example: backup.mycompany.com, if used the primary domain |
| Public network gateway IP Address                                                                                             | must also be added)                                                                                                    |

Install the hardware in the rack and connect the cables (minimum quantities are given)

- 1x 2U Storwize V7000 storage control enclosure
- 2x 2U Storwize V7000 Unified file modules
- 1x Ethernet Network Switch
- A 10x Cat5e Ethernet cables
- **B** 4x LC LC Fibre Channel cables
- 1x notebook able to access the Storwize V7000 Unified management IP.

Follow the guidelines on racking the equipment from the online documentation in the Information Center,

http://pic.dhe.ibm.com/infocenter/storwize/unified\_ic/ Ensure that each Storwize V7000 Unified file module has a Fibre Channel cable to both node canisters.

Cabling diagram that shows connecting the file modules, control enclosure, and Ethernet switch.

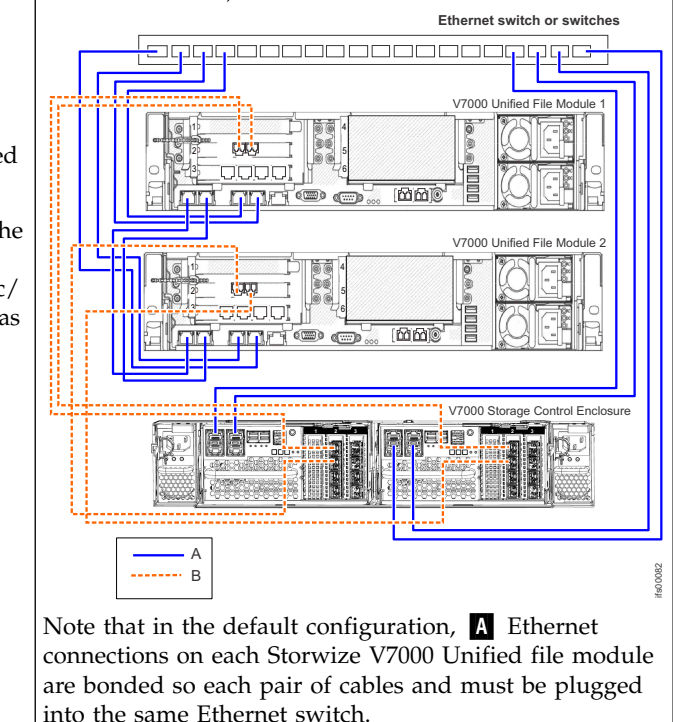

#### Connecting the cables from the control enclosure to the expansion units (total time 20 minutes)

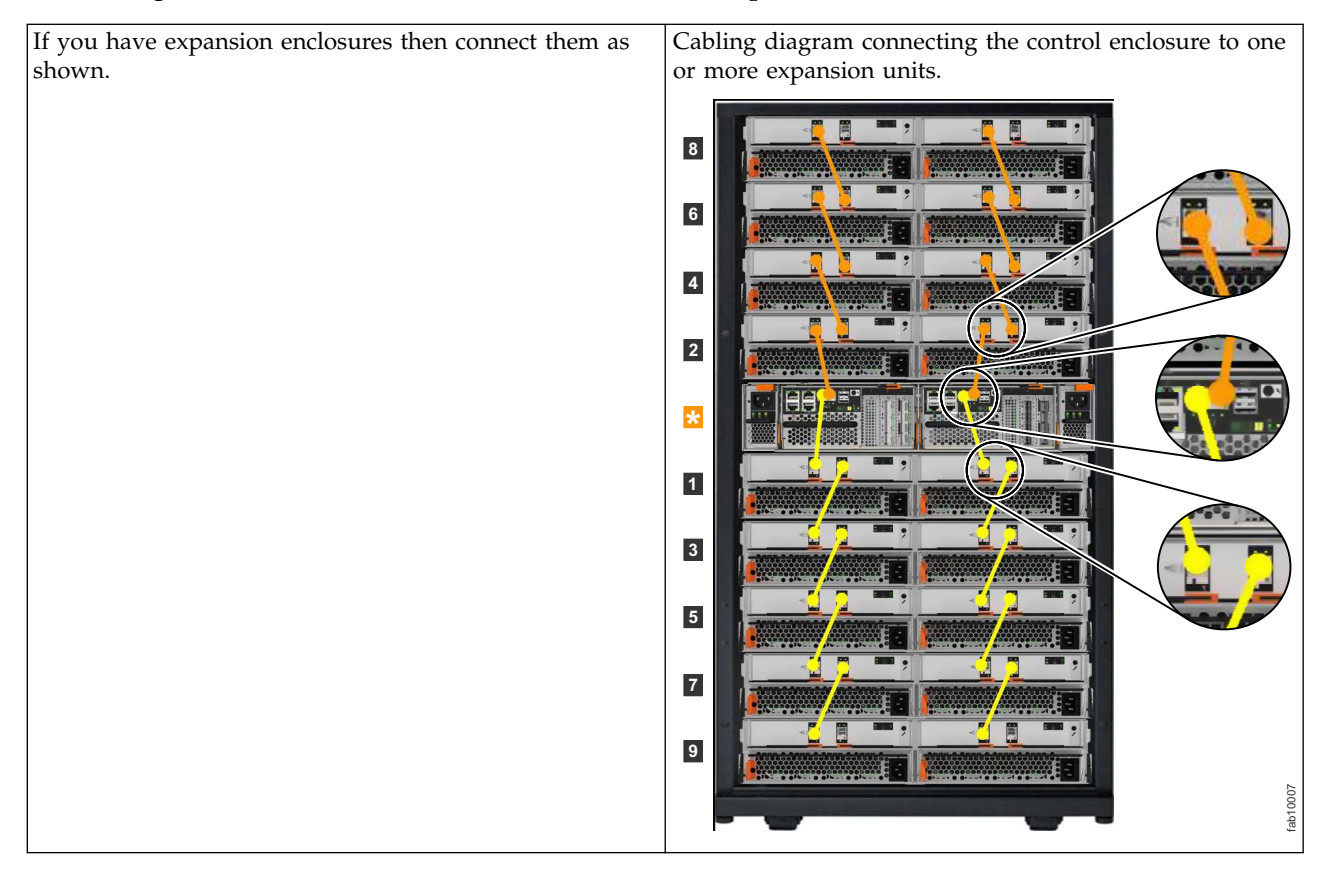

# Prepare the system configuration files

| 1x USB flash drive is required. Use the InitTool.exe to create 2 text files on the USB flash drive.                                                                                                    |                                                                                                    | <ul><li>The following network details are required</li><li>Storwize V7000 storage system IP</li></ul>                                                                                                    |
|----------------------------------------------------------------------------------------------------|----------------------------------------------------------------------------------------------------|----------------------------------------------------------------------------------------------------|
| Filename / content                                                                                                    | Content example (must be one line of text)                                                                                                    | <ul> <li>Storwize V7000 Unified management IP</li> <li>Storwize V7000 Unified file module 1 IP</li> </ul>                                                                                                    |
| satask.txt<br>satask mknascluster<br>-clusterip <storwize v7000<br="">storage system IP&gt; -mask<br/><subnet mask=""> -gw<br/>Gateway IP for this subnet<br/>-consoleip <storwize<br>V7000 Unified<br/>management IP&gt;</storwize<br></subnet></storwize>                                                                                                    | satask mknascluster -clusterip<br>123.123.123.20 -mask 255.255.248.0 -gw<br>123.123.123.1 -consoleip 123.123.123.10                                                                          | <ul> <li>Storwize V7000 Unified file module 2 IP</li> <li>Subnet mask</li> <li>Gateway IP for this subnet</li> <li>First IP of the internal IP address range<br/>(this IP range is used between file modules<br/>only, it must be 169.254.8.1)</li> </ul> |
| cfgtask.txt<br>cfginitip= <storwize<br>V7000 Unified<br/>management IP&gt;<br/>netmask=<subnet mask=""><br/>gw=<gateway for="" ip="" this<br="">subnet&gt;<br/>serviceip1=<storwize<br>V7000 Unified file module<br/>1 IP&gt;<br/>serviceip2=<storwize<br>V7000 Unified file module<br/>2 IP&gt;internalips=<first<br>IP of the internal IP<br/>address range&gt;<br/>storwizeip=<storwize<br>V7000 storage controller<br/>IP&gt;</storwize<br></first<br></storwize<br></storwize<br></gateway></subnet></storwize<br> | cfginitip=123.123.123.10<br>netmask=255.255.248.0<br>gateway=123.123.123.1<br>serviceip1=123.123.123.11<br>serviceip2=123.123.123.12<br>internalips=169.254.8.1<br>storwizeip=123.123.123.20 |                                                                                                    |

# Initialize the Storwize V7000 Unified software, using the USB flash drive (total time 80 minutes)

| First, Initialize the Storwise V7000 storage control enclosure                                                                                                    | Second, Initialize the Storwise V7000 Unified file modules                                                                                                    |
|----------------------------------------------------------------------------------------------------|----------------------------------------------------------------------------------------------------|
| Both node canisters of the Storwize V7000 storage control<br>enclosure should have a solid green light and a flashing<br>green light before continuing. Consult the online<br>Information Center if the system is not ready after 10<br>minutes.<br>Insert the USB flash drive which was prepared earlier<br>into node canister 1. Node canister 1 will show 2 solid<br>green lights and an amber light after 1-2 minutes. Once<br>the amber light turns off, remove the USB flash drive.<br>Place the USB flash drive in the notebook, it should<br>contain the files NAS.ppk and satask_result.html among<br>others. Consult the online Information Center if they are<br>missing. | Both of the Storwize V7000 Unified file modules should<br>have a flashing blue light before continuing. Ensure there<br>are no disks in the DVD drives before continuing.<br>Insert the USB flash drive into one of the file modules,<br>the blue flashing light on that file module will go solid.<br>Wait 1-2 minutes then open a web browser and navigate<br>to the Storwize V7000 Unified management IP:<br>This initialization can take up to 75 minutes. |

# Configure the Storwize V7000 Unified software, SAN block storage (total time 5 minutes)

| <b>1.</b> Navigate to the Storwize V7000 Unified management IP with a web browser.                                                                                                    | <b>2.</b> Login with the default admin password of <b>admin0001</b> . Then read and accept the license agreement.                                                                                |
|----------------------------------------------------------------------------------------------------|----------------------------------------------------------------------------------------------------|
| <b>3.</b> Next, configure the system attributes, enter the <b>System name</b> , <b>NetBIOS name</b> , and <b>Time Zone</b> : The NetBIOS name is what the NAS client sees when using CIFS/SMB/Windows shares. | <b>4.</b> Now, verify hardware, ensure all the storage hardware has been detected. Configure storage by selecting <b>Automatically configure internal storage</b> and then click <b>Finish</b> . |

### Configure the Storwize V7000 Unified software, NAS file storage (total time 40 minutes)

| <b>1.</b> Select <b>NAS File Services</b> , enter NTP and DNS information.                                 | 2. Select a user authentication method, consult the Information Center to choose an appropriate authentication method, if unsure choose Local Authentication. This authentication is used for the NAS connectivity only. |
|----------------------------------------------------------------------------------------------------|----------------------------------------------------------------------------------------------------|
|                                                                                                    | The system supports the following authentication services:                                                                                                    |
|                                                                                                    | Lightweight Directory Access Protocol (LDAP)                                                                                                    |
|                                                                                                    | • SAMBA Primary Domain Controller (PDC)                                                                                                    |
|                                                                                                    | Active Directory Server (ADS)                                                                                                    |
|                                                                                                    | • Active Directory (AD) with Microsoft Windows<br>Services for UNIX (SFU)                                                                                                    |
|                                                                                                    | Network Information Service (NIS)                                                                                                    |
|                                                                                                    | Local Authentication                                                                                                    |
| <b>3.</b> From <b>Public Networks</b> , select <b>New Network</b> and enter the details collected earlier. | <b>4.</b> The system is now ready for file services. It reboots both Storwize V7000 Unified file modules This can take up to 30 minutes, during that time the GUI is inaccessible.                                       |

#### Change the default login details and check the health status of the system

Note: The following section requires an SSH client, an example of this is Putty for Windows.

| First log in via SSH on port 22 to the Storwize V7000<br>Unified management IP. Log in with user ID admin and<br>password admin0001.                                                                                                    | Check the system health by sshing to the Storwize V7000<br>Unified management IP using port 22. Log in with user<br>ID admin.                                                                                                    |
|----------------------------------------------------------------------------------------------------|----------------------------------------------------------------------------------------------------|
| <ul> <li>Issue command svctask chuser -password<br/>superuser_password superuser, where<br/>superuser_password is the new superuser password<br/>that you want to use. The password must be a<br/>minimum of 6 characters.</li> <li>Change the default root password for the management<br/>node. Issue command chrootpwd and follow the<br/>prompts to change the password. The password must<br/>be a minimum of 5 characters.</li> </ul> | <ul> <li>Issue the command Ishealth, all statuses must report as OK</li> <li>Issue the command chkauth, it must report successful</li> <li>Issue the command chkauth -ping, it must report successful (if not using local auth)</li> </ul> |
| • Change the default admin password for the management node. Issue command chuser admin -p new_password where new_password is the new password that you want to use. The password must be a minimum of 8 characters.                                                                                                    |                                                                                                    |

## Create a new NAS file system and create a NAS Share

Note: The following section requires an SSH client, an example of this is Putty for Windows.

| Create a NAS file system by sshing to the Storwize V7000 Unified management IP using port 22. Log in with user ID admin.                                                                                                    | Create a NAS Share by sshing to the Storwize V7000<br>Unified management IP using port 22. Log in with user<br>ID admin.                                                                           |
|----------------------------------------------------------------------------------------------------|----------------------------------------------------------------------------------------------------|
| <ul> <li>Choose a storage pool to locate the new file system,<br/>they are listed with the command lsmdiskgrp</li> </ul>                                                                                                    | • Choose a file system to share, list the files systems with the command lsfs                                                                                                    |
| • Create a file system with the command mkfs. It must<br>be a minimum of 100 GB. Example: mkfs nasfs1<br>-createdisks 100GB,mdiskgrp0,N=10 This creates a 1<br>TB file system named nasfs1 utilizing 10x 100 GB<br>virtual disks on the SAN. | • Create a new share with the command mkexport<br>Example: mkexport nasfs1 /ibm/nasfs1 –nfs –owner root<br>This creates a NFS export of the file system nasfs1 which<br>is owned by the user root. |

# IBM.®

Part Number: 00MJ332

Printed in USA

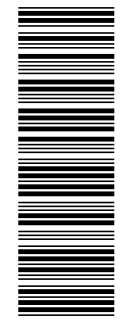

(1P) P/N: 00MJ332

GI13-2867-06

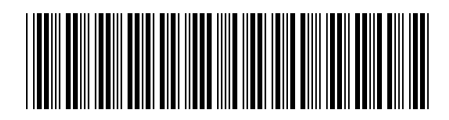